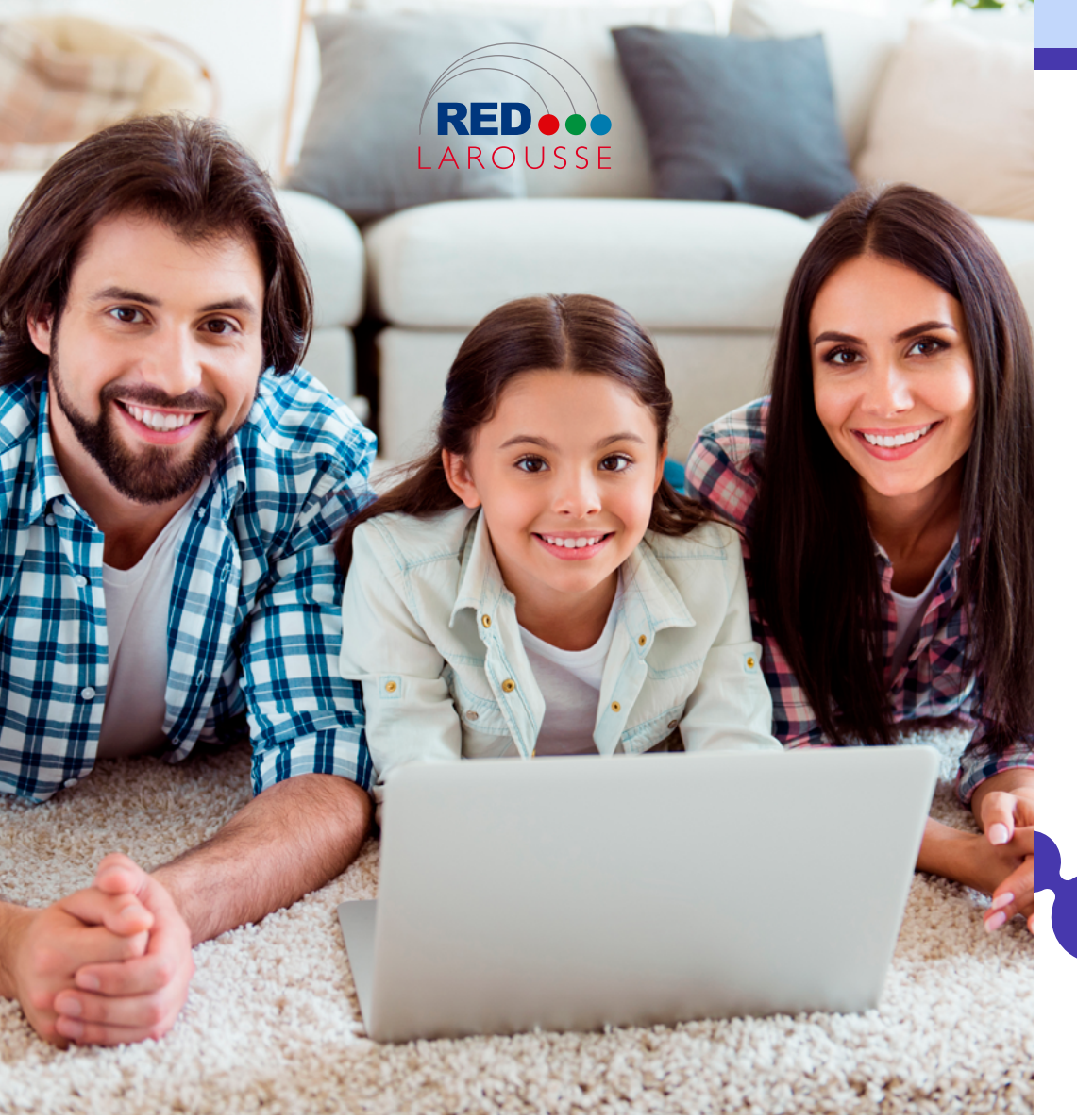

Instructivo para padres de familia RED en casa Ciclo escolar 2021-2022

## Pasos a seguir para la realización de pagos Ingrese en www.red-larousse.com.mx

desde su navegador.

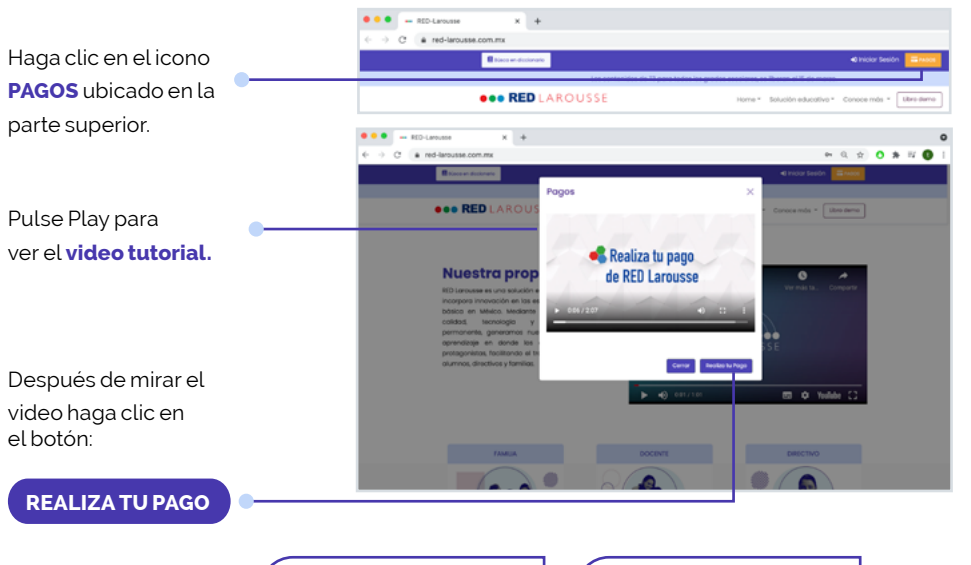

COLEGIO: CENTRO DE ESTUDIOS NAUCALPAN ID COLEGIO: 6AMVOJ

## Agregue DATOS DEL TUTOR, ALUMNOS y además el ID DE LA ESCUELA.

| Capture los datos del       | HD-Lanuae X + C A red invasor.com.mu/hyment Record management                              | en (j<br>etnase beder, <mark>Terrer</mark> )                                                                                                 |               |
|-----------------------------|--------------------------------------------------------------------------------------------|----------------------------------------------------------------------------------------------------|---------------|
| tutor.                      | ••• RED LAROU                                                                              | Los contentidos de 12 porte tectos los grados escultares, se Banto e 17 de maios.<br>SSE Hame * Balcalón educativa * Canoca más * (BRH-dema) |               |
| Capture los datos del       |                                                                                            | Pagos                                                                                                    |               |
| alumno.                     | Dotos del futor<br>Introducció del partico del partico o tutor que actifi molecondo la con |                                                                                                    |               |
|                             | Nombre (s)                                                                                 | Apelidos                                                                                                    |               |
|                             | lineal                                                                                     | Apellios<br>Número de Teléfono (Id digitos)                                                                                                  |               |
| Puede agregar otro          | Correo Dectrónico                                                                          | Número de Taléfono (10 digitos)                                                                                                    |               |
| alumno en caso de ser       | Introduzio al nombre del durino o stumnos que deses pagar<br>Nombre (s) Apelidos           | Nivel educativo Grado                                                                                                    | Verifique que |
| necesario.                  | Nombre Apellido                                                                            | Seleccione un nivel v Seleccione un gradi                                                                                                    | los datos sea |
|                             | Agregar site Atumite                                                                       |                                                                                                    | correctos.    |
|                             | introduzce el lo que la proporcionó eu ascuelo                                             |                                                                                                    | Haga clic en  |
| Capture el ID de la escuela | a                                                                                          |                                                                                                    | SIGUIENTE.    |

## Tenemos 3 MÉTODOS DE PAGO

### A) TARJETA DE CRÉDITO O DÉBITO

2

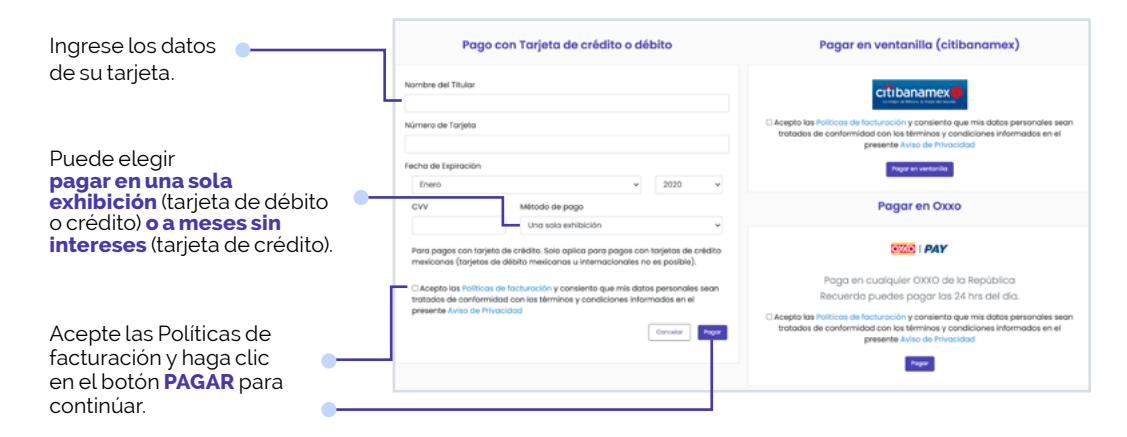

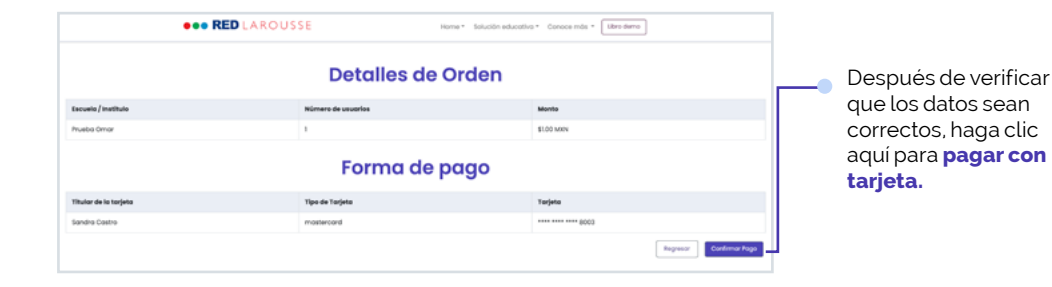

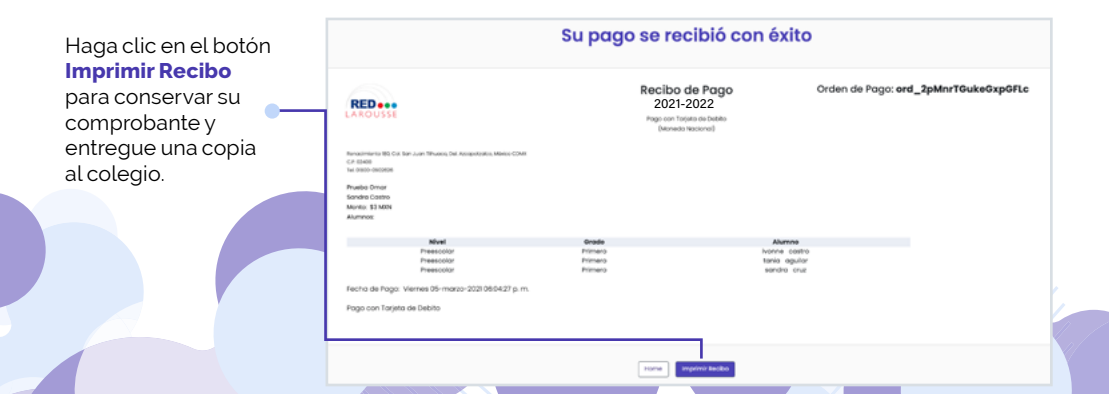

#### **B) PAGAR EN VENTANILLA**

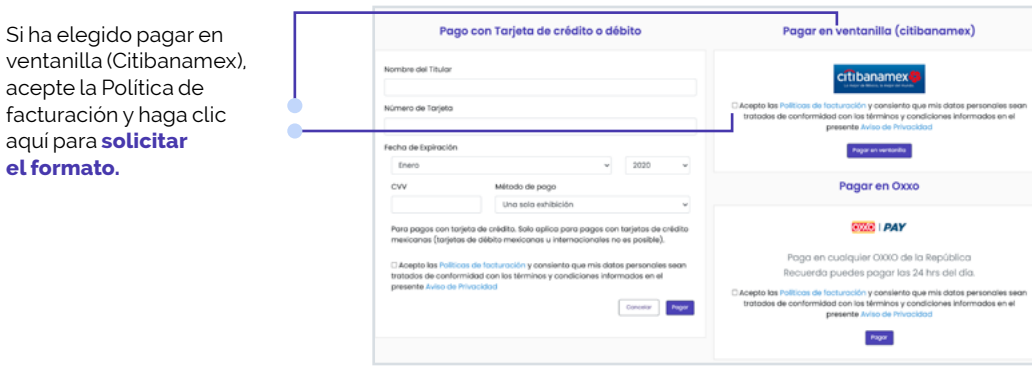

#### Ficha de Depósito 2021-2022 RED ... Cuenta: 870-514103 Recepción Automatizada de Pagos (Moneda Nacional) (Sucursal) - (Cu Renacimiento 180, Col. S C.P. 02400 Tel. 01800-0902426 Referencia: 516051 Prueba Omar tania aguilar - RED Larousse Monto: \$1.00 MXN Grado Alumne Primero ivonne castro a de emisión de la Fiche: viernes, 5 de marzo del a válida hasta: sábado, 20 de marzo del 2014 Copia Banco

#### C) PAGAR EN OXXO

Si ha elegido pagar con OXXO, **acepte las políticas de facturación** y haga clic aquí para solicitar el **número de referencia.** 

# colegio. Tome en cuenta la **fecha**

copia del comprobante al

Imprima la **FICHA DE** 

**DEPÓSITO** para realizar

el pago. Entregue una

**de vencimiento** en la hoja de pago.

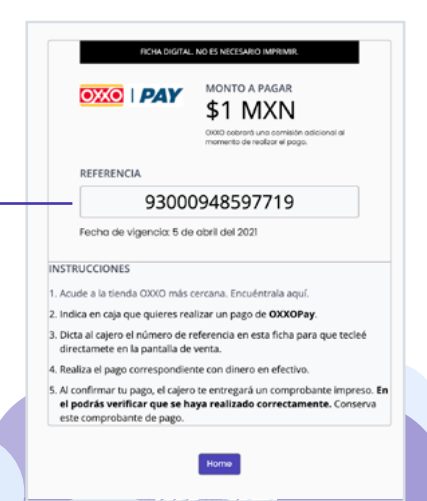

رTiene alguna duda? Le ayudamos a realizar su pago en el teléfono 800 090 2626.